## Administra Mensagens

| MENSAGEM                                                                                                    |                                                                                  |                          |  |
|----------------------------------------------------------------------------------------------------|----------------------------------------------------------------------------------|--------------------------|--|
| Nº da mensagem                                                                                                    | 561037                                                                           |                          |  |
| Mês/Ano pagamento                                                                                                    | 05/2019                                                                          |                          |  |
| Situação                                                                                                    | Divulgado                                                                        |                          |  |
| Órgão de origem                                                                                                    | 17000 - MINISTERIO DA ECONOMIA                                                   |                          |  |
| UORG de origem                                                                                                    | 066667 - CG DE MODERNIZACAO DOS PROC DA FOLHA                                    |                          |  |
| Assunto                                                                                                    | Concessão da Gratificação de Encargos de Curso e Concurso - GECC                 |                          |  |
| Motivo                                                                                                    | Automatização e Concessão da Gratificação de Encargos de Curso e Concurso - GECC |                          |  |
| Data de divulgação                                                                                                    | 29/04/2019                                                                       |                          |  |
| Data fim da divulgação                                                                                                    | 29/05/2019                                                                       |                          |  |
| Data/hora de cadastro                                                                                                    | 29/04/2019 10:37:09                                                              |                          |  |
| DESTINATÁRIOS                                                                                                    |                                                                                  |                          |  |
|                                                                                                    | Órgão                                                                            | Uorg                     |  |
| Todos                                                                                                    |                                                                                  | Todas                    |  |
|                                                                                                    |                                                                                  |                          |  |
|                                                                                                    |                                                                                  |                          |  |
| Senhor Dirigente de Recursos Humanos,                                                                                                    |                                                                                  |                          |  |
|                                                                                                    |                                                                                  |                          |  |
| Dando prosseguimento ao Processo de Modernização da Folha de Pagamento, informamos que foi disponibilizado no SIAPENET, na                                                                                                    |                                                                                  |                          |  |
| presente data, o Modulo de                                                                                                    | e Concessão da Gratificação de Encargos de                                       | Curso e Concurso – GECC. |  |
|                                                                                                    |                                                                                  |                          |  |
| O novo módulo, visa automatizar a concessão e o pagamento da GECC, cujo valor será gerado diretamente no SIAPE após o<br>cadastramento, da concessão no SIAPENET                                                                                              |                                                                                  |                          |  |
|                                                                                                    |                                                                                  |                          |  |
| Para que sejam gerados o cálculo e o pagamento da GECC no SIAPE, as unidades de recursos humano dos órgãos devem cadastrar os percentuais de cada motivo, respeitando os limites máximos estipulados no Anexo do Decreto nº 9.185, de 1º de novembro de 2017. |                                                                                  |                          |  |
| O caminho para proceder o cadastro é: Órgão/LIPAG > Servidor > Gratificação > Cadastro do Percentual por Órgão/LIPAG                                                                                                    |                                                                                  |                          |  |
| o daminino para proceder o dadasito e. organ, or 70 > dervidor > oralineação > dadasiro do reicentidar por Orgao/Or AG.                                                                                                    |                                                                                  |                          |  |
| Caso seja necessário o cadastramento de Autorização de Excepcionalidade o caminho é Órgão/UPAG > Servidor > Gratificação >                                                                                                    |                                                                                  |                          |  |
| Autorização de Excepcionalidade.                                                                                                    |                                                                                  |                          |  |
| Para proceder a concessão da GECC, acesse o SIAPENET (www.siapenet.gov.br), em seguida acesse a aba: Órgão/UPAG > Servidor >                                                                                                    |                                                                                  |                          |  |
| Gratificação > Concessão de Gratificação.                                                                                                    |                                                                                  |                          |  |
| Para a concessão, preceda com, a identificação do servidor o em seguido aliga se no betão "incluir"                                                                                                    |                                                                                  |                          |  |
| Para a concessão proceda com a identificação do servidor e em seguida cilca-se no botão "incluir".                                                                                                    |                                                                                  |                          |  |
| Após selecionar a opção GECC, preencher todos os campos da concessão e do diploma legal, para que seia possível a efetivação. Após o                                                                                                    |                                                                                  |                          |  |
| preenchimento, deve-se clicar no botão "gravar".                                                                                                    |                                                                                  |                          |  |
|                                                                                                    |                                                                                  |                          |  |
| Para gerar efeito financeiro na Ficha do Servidor é necessário executar a transação >FPCLPAGTO (SIAPE, FOLHA, ATUASERV,                                                                                                    |                                                                                  |                          |  |
| FPCLPAGIO - CALCULO DO PAGAMENTO SERVIDOR) no SIAPE. Assim será possível verificar se os valores cálculados estão corretos,<br>considerando o valor do maior vencimento básico x percentual informado x quantidade de horas                                   |                                                                                  |                          |  |
|                                                                                                    |                                                                                  |                          |  |
| O manual com os procedimentos operacionais encontra-se disponibilizado no                                                                                                    |                                                                                  |                          |  |
| https://www.servidor.gov.br/gestao-de-pessoas/manual-de-procedimentos                                                                                                    |                                                                                  |                          |  |
|                                                                                                    |                                                                                  |                          |  |
| Caso detectadas inconsistências, as mesmas deverão ser reportadas pela Central SIPEC: https://www.servidor.gov.br/central-sipec                                                                                                    |                                                                                  |                          |  |
|                                                                                                    |                                                                                  |                          |  |

## Atenciosamente, Secretaria de Gestão e Desempenho de Pessoal

| DADOS DE LEITURA               |           |  |
|--------------------------------|-----------|--|
| Número de Mensagens Divulgadas | 23635     |  |
| Número de Mensagens Lidas      | 0 (0,00%) |  |